# IntoWords Android – Installatie / Korte handleiding

**Let op!** IntoWords is alleen beschikbaar als je een abonnement hebt. Lees meer op: <u>http://www.IntoWords.nl</u>.

# IntoWords Android installeren

Als jouw school een abonnement op IntoWords heeft, dan kun je IntoWords Android gratis downloaden in de <u>Google Play Store</u> en inloggen. IntoWords Android kan ook beschikken over extra IntoWords talenpakketten als de school deze heeft aangeschaft.

#### Inloggen in IntoWords Android

Activeer IntoWords Android door op het IntoWords logo te klikken. De werkbalk verschijnt dan zodat je kunt inloggen. Klik in IntoWords op **Login**. Kies vervolgens de gewenste inlog-methode en gebruik je inloggegevens. IntoWords is nu klaar voor gebruik.

#### Het toetsenbord van IntoWords Android

IntoWords Android wordt geïnstalleerd als extra toetsenbord. Het IntoWords toetsenbord wordt verborgen op de bodem van het beeldscherm van het Android-apparaat. Open een tekstverwerker (bijv. Word) of ga naar je e-mail om een bericht te schrijven. Je ziet nu meteen het toetsenbord.

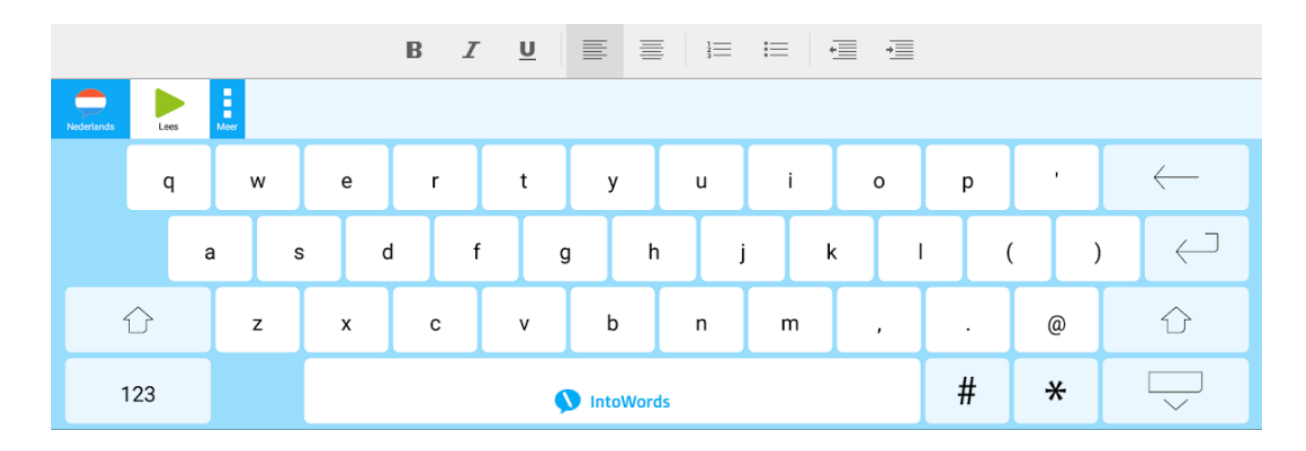

#### Het kiezen van een taal

IntoWords biedt een groot scala aan talen. Om een taal in te schakelen, klik je op de **vlag** links op de werkbalk. Je ziet alle beschikbare talen. Klik op een vlag om de taal van het land te kiezen. Klik op **Sluit** om het vak met de vlaggen te sluiten.

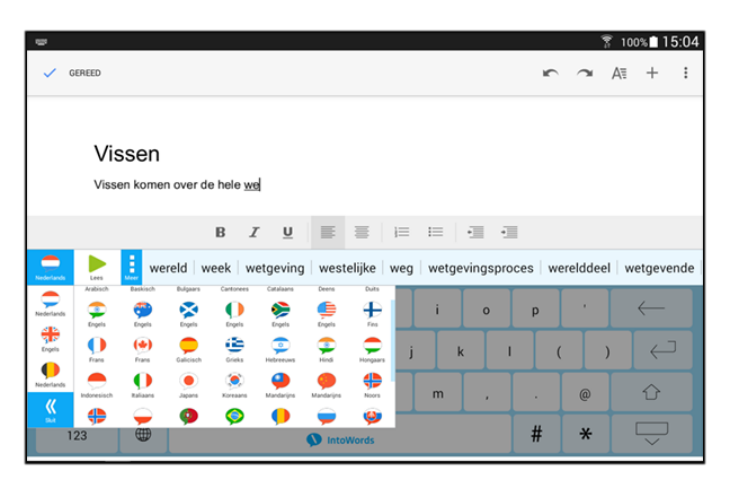

#### Het kiezen van de stem

Voor de Nederlandse stem kun je kiezen uit twee mogelijkheden. Klik de **Nederlandse vlag** aan en ga rustig naar boven of beneden in het rijtje vlaggen. Blijf even op Nederlands staan. Rechts zie je de twee stemmen waaruit je kunt kiezen. Klik aan om te kiezen. Er is achter de Belgische vlag ook een Vlaamse stem beschikbaar. Voor de andere talen gaat dit net zo (Frans, Duits, Spaans en Engels).

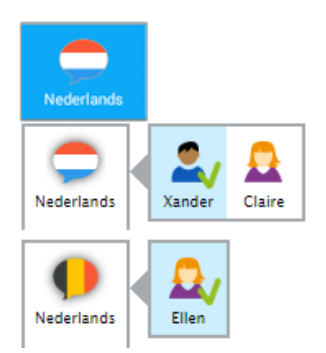

# De snelheid en manier van lezen instellen

Kies in het korte werkbalkje voor MEER om de volledige werkbalk beschikbaar te krijgen.

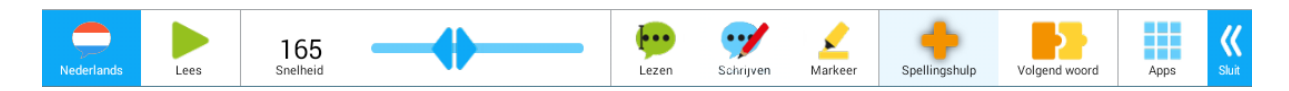

Bij het voorlezen kun je de **snelheid** natuurlijk instellen. Het **schuifbalkje** spreekt voor zich. Daarnaast kun je kiezen wat er voorgelezen dient te worden. Ga in de lange werkbalk naar de knop LEZEN. Klik die aan en maak een keus tussen lezen van een enkele zin of lezen per pagina (in sommige situaties is alleen LEES PAGINA beschikbaar).

Klik op **SLUIT** om terug te gaan.

# Het lezen met IntoWords Android

Om te lezen met IntoWords Android, klik op de knop LEES. Eventueel kun je het lezen ook pauzeren door op dezelfde knop te klikken (is nu Pauze geworden). Wil je verder? Klik dan nog een keer.

# Het schrijven met IntoWords Android

We kijken nu even naar de ondersteuning bij het schrijven. Als je gaat typen dan wordt de tekst meteen uitgesproken.

# Wat spreekt IntoWords Android uit tijdens het schrijven?

Ga naar de lange werkbalk en klik op SCHRIJVEN. Kies hier wat je uitgesproken wilt hebben tijdens het schrijven. Je kunt kiezen tussen het uitspreken van de letters, het woord en/of de gehele zin. Vaak worden LEES WOORD en LEES ZIN samen gekozen.

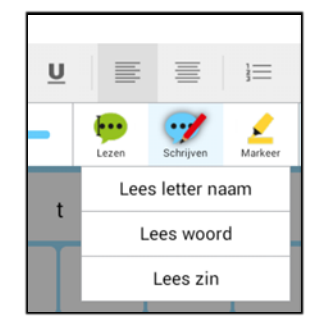

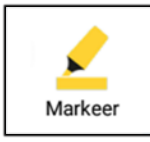

#### Het instellen van de meeleescursor

Bij het voorlezen kun je kiezen hoe de meeleescursor de tekst volgt. Klap de werkbalk uit met MEER en ga naar MARKEER. Kies voor Markeer woord, Markeer zin of voor

Markeer woord en zin. In het laatste geval zie je het woord aangeduid binnen de zin die ook gemarkeerd is.

# De woordvoorspelling binnen IntoWords Android

Als je SPELLINGSHULP aanklikt (en de ondergrond daar lichtblauw wordt) dan wordt bij het geven van de woordsuggesties niet alleen gekeken naar de exacte spelling, maar worden ook alternatieve suggesties gegeven. Zo zal bij het intypen van "sjo.." ook bijvoorbeeld show en chocolade worden getoond.

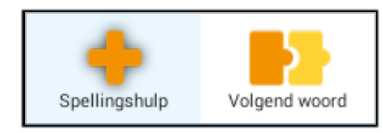

Als je **VOLGEND WOORD** aanklikt (en de ondergrond daar dus lichtblauw wordt) dan wordt na het typen van een woord vooruitgekeken naar het volgende woord. Als de beide vakjes aangeklikt, dan zal er bij het typen steeds afwisselend gekeken worden.

# Woordsuggesties bij het schrijven met IntoWords Android - voorbeeld

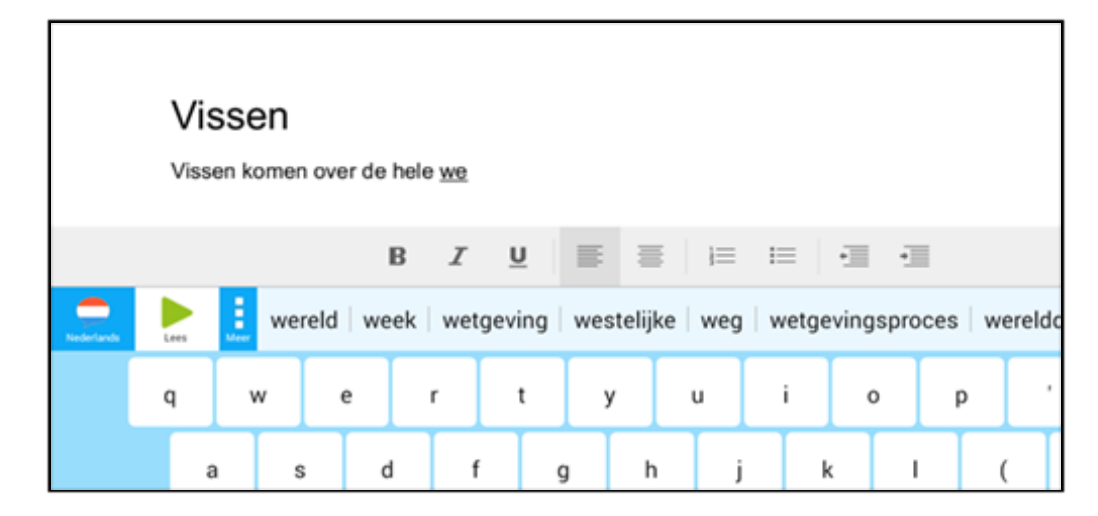

# Voorlezen met IntoWords Android

Het voorlezen door IntoWords werkt op de webpagina's en ook bijvoorbeeld binnen Google Docs en Office 365. IntoWords leest teksten voor vanaf het internet, maar ook uit brieven of andere documenten. Selecteer bijv. een stuk tekst op een webpagina. Klik in het keuzebalkje op **Lees**. Als die menukeus niet meteen zichtbaar is, klik dan op **Meer** en daarna op **Lees**. Het menubalkje verschijnt met daaronder de tekst. Klik op **Lees** en je hoort de tekst.

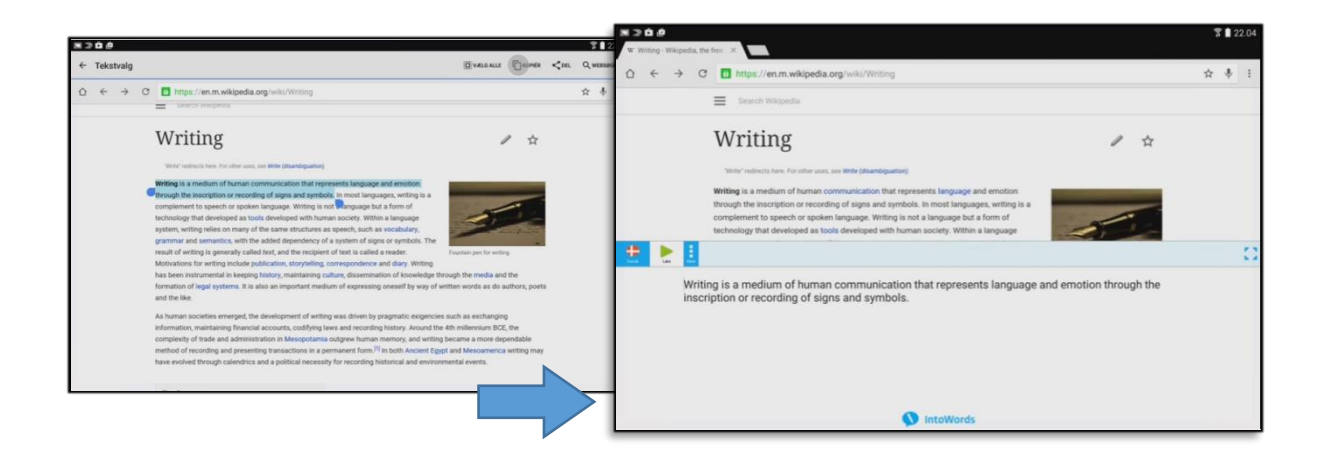

# Voorlezen uit een afbeelding op het scherm

Als er geen tekst geselecteerd kan worden omdat er een afbeelding in beeld is, tik dan op de IntoWords ballon. De tekst in de afbeelding wordt geanalyseerd. Tik op een van de vlakken met een blauwe rand om die tekst te laten voorlezen.

# Voorlezen van een pagina tekst (bijv. uit een boek)

Ga terug naar de start-icoon van IntoWords. Tik erop en kies voor **OCR**. Je kunt nu een foto van het document maken en deze wordt meteen geanalyseerd. Tik op vakken met een blauwe rechthoek eromheen om die tekst te laten voorlezen.

# Gebruik & Doelgroep

IntoWords is geschikt voor jonge leerlingen, talenstudenten, mensen met dyslexie en iedereen die een steuntje in de rug kan gebruiken bij het lezen en schrijven. IntoWords wordt in diverse landen veel gebruikt op scholen, bij de vervolgstudie en op het werk.

# **KENMERKEN IntoWords Android - Lezen:**

- Keuze uit leesstrategieën: lees volledige tekst of zin voor zin.
- Meeleescursor per woord of per zin tijdens het voorlezen
- Aan te passen leessnelheid bij het voorlezen
- Pauze- en stopknop beschikbaar tijdens het lezen
- Elke tekst kan worden voorgelezen: websites, Pdf's, e-mails, documenten, etc.
- Een ruime selectie aan talen momenteel meer dan 40

# **KENMERKEN IntoWords Android - Schrijven:**

- Op context gebaseerde woordsuggesties
- Spellingshulp
- Gebruik *jokertekens*\* voor delen van een woord waarvan je de spelling niet zeker weet
- Woordvoorspelling voorspelt automatisch het volgende woord in de zin
- Optioneel het voorlezen van letter, woord en zin tijdens het typen
- Gemakkelijk te gebruiken en intuïtief toetsenbord
- \* Je kunt gebruik maken van jokertekens om woorden in de lijst te zoeken die je moeilijk vindt om te spellen. Je kunt het sterretje \* gebruiken als vervanging voor een aantal letters. Bijvoorbeeld: wanneer je het woord 'belangrijkste' wilt schrijven, kunt je 'b\*ste' typen. Woorden die aan deze combinatie van letters en jokertekens voldoen, verschijnen in de werkbalk met de voorspelde woorden.

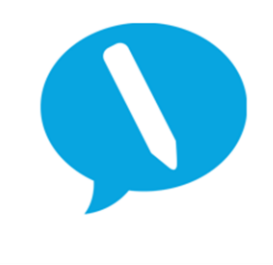

IntoWords is een product van MV-Nordic, Odense, Denemarken. In Nederland levert Visiria Uitgeversmaatschappij dit product. Voor technische ondersteuning kun je contact opnemen met:

Visiria Uitgeversmaatschappij – Fostedina 2 – 1676 EA Twisk Telefoon: 0227-542464 – E-mail: <u>info@IntoWords.nl</u>